# Tutoriel pour les utilisateurs de Myélonet

# Myélonet, l'espace d'information sur le myélome

Myelonet est notre plateforme d'information pour les malades du myélome et leurs proches présentée sous forme d'un nouveau un MOOC\* entièrement conçu par l'AF3M et en partenariat avec les médecins de l'IFM (Intergroupe Francophone du Myélome).

\*Un MOOC, acronyme de l'anglais Massive Open Online Course, est "une formation ouverte à tous, en ligne, interactive et gratuite".

Myelonet permet donc aux malades et à leurs proches de suivre un parcours pédagogique adapté à la situation de leur choix et de bénéficier tout au long de l'année (hors périodes de vacances scolaires) d'un accompagnement par des tuteurs (trices) bénévoles de l'association.

#### Inscription

L'accès à Myélonet se fait par l'espace associatif du site de l'AF3M. Pour accéder à cet espace, vous devez être connecté.

Cette inscription est libre gratuite et sans engagement auprès de l'AF3M.

Construit pour mieux communiquer auprès des malades et de leurs proches, l'espace associatif de l'AF3M vous permet également de :

- Découvrir les événements organisés dans votre région
- Devenir adhérent de notre association si vous le souhaitez
- Faire un don et télécharger vos reçus fiscaux

Si vous n'êtes pas déjà adhérent au donateur à l'AF3M, vous devez vous créer un compte. Reportezvous à la page 2 de ce tutoriel.

Si vous êtes déjà adhérent, reportez-vous à la page 3 de ce tutoriel.

# 1er cas : Vous n'avez pas de compte membre

Rendez-vous sur le lien suivant et remplissez le formulaire de gauche :

https://www.af3m.org/espace-associatif.html

| f 🎔 🕨 🎯 🔊 🖾 NEWSLETTER AF3M                                                                                                    | Rejoindre l'espace associatif Adhérer ♥ Donner                |
|----------------------------------------------------------------------------------------------------|---------------------------------------------------------------|
| Association Française des Malades du Myélome Multiple                                                                                                    |                                                               |
| ★ L'AF3M CONNAÎTRE ET COMBATTRE ÊTRE AIDÉ ET SOUTENU MÉDICAMENTS ET ESSAIS CLIN                                                                                                    | IQUES APPELS À PROJETS TÉMOIGNAGES LES JNM ACTUALITÉS CONTACT |
| IDENTIFICATION                                                                                                    |                                                               |
| Vous n'avez pas de compte membre                                                                                                    | Vous avez déjà un compte membre                               |
| <pre>scale and a presente associatif pur:      becoming the defendence associatif pur:         becoming the defendence associatif pur:         becoming the defendence associatif pur:         becoming the defendence associatif pur:         becoming the defendence associatif pur:         becoming the defendence associatif pur:         becoming the defendence associatif pur:         becoming the defendence associatif pur:         becoming the defendence associatif pur:         becoming the defendence associatif pur:         becoming the defendence associatif pur:         becoming the defendence associatif pur:         becoming the defendence as an infimum of caracters, extendence as an infimum of caracters, extendence as an infimum of caracters, extendence as a minimum of caracters, extendence as a minimum of caracters, e</pre> |                                                               |

Si vous rencontrez des difficultés à accéder à l'espace associatif de l'AF3M, écrivez à <u>contact.webmestre@af3m.org</u>

### 2e cas : Vous avez déjà un compte membre

Rendez-vous sur le lien suivant et remplissez le formulaire de droite :

https://www.af3m.org/espace-associatif.html

- 1. Renseignez l'encart de droite avec l'email que vous utilisez pour y accéder
- 2. Insérez votre mot de passe
- 3. Cochez la case « Je ne suis pas un robot » puis éventuellement la case « Me mémoriser sur cet ordinateur »
- 4. Cliquez sur le bouton « M'identifier » pour valider

|                                                                                                    | 🔒 Desinindus llanguage accessibilit 🔰 🔹 Desunis bénérula 🔰 Adhéan 😁 Desuna                                                                                                    |
|----------------------------------------------------------------------------------------------------|----------------------------------------------------------------------------------------------------|
|                                                                                                    | - Devenir Denevole - Aumerer - Donner                                                                                                    |
| Association Française des Malades du Myélome Multiple                                                                                                    | RECORDERING SUPERIor Control of Control of C |
| ♠ L'AF3M CONNAÎTRE ET COMBATTRE ÊTRE AIDÉ ET SOUTENU MÉDICAMENTS ET ESSAIS CLINIQUES A                                                                                                    | NPPELS À PROJETS TÉMOIGNAGES LES JNM ACTUALITÉS CONTACT                                                                                                    |
| IDENTIFICATION                                                                                                    |                                                                                                    |
| Vous êtes ici : Accueil                                                                                                    |                                                                                                    |
| Vous n'avez pas de compte membre                                                                                                    | Vous avez déjà un compte membre                                                                                                    |
| Inscrives vous à l'espace associatif pour:<br>Découvrir les événements organisés dans votre région<br>Participer au More Navience<br>Participer au More voir vos reçus<br>Construit ablient<br>Artense e-mail *<br>Mot de passe *<br>Insportant : votre mot de passe doit faire au minimum 8 caractères<br>tetre minuscule<br>Re-tapes le mot de passe *<br>Pations sociale (si vous êtes une entreprise)<br>Pations sociale (si vous êtes une entreprise) | Herci de vous sidentifier pour accéder à Actte page :<br>(yous des déjà membre, adhéren o u donateur AF3M et que vous<br>ne connaisses sur vett moi de passes.<br>Herci de vous sidentifier pour accéder a nouveau moi de passe<br>de passe dubié ? Ecrivez à contact.webmestre@al3m.org<br>Mercise E-mail<br>Mot de passe<br>                                                                                                    |
| Nom *                                                                                                    |                                                                                                    |
| Prénom *                                                                                                    |                                                                                                    |
| Adresse *                                                                                                    |                                                                                                    |
| Adresse (suite)                                                                                                    |                                                                                                    |
| Code postal *                                                                                                    |                                                                                                    |
| ville *                                                                                                    |                                                                                                    |
| Pays:                                                                                                    |                                                                                                    |
| France Téléphone                                                                                                    |                                                                                                    |
| Téléphone mobile                                                                                                    |                                                                                                    |
| Date de naissance:                                                                                                    |                                                                                                    |

Si vous rencontrez des difficultés à accéder à l'espace associatif de l'AF3M, écrivez à <u>contact.webmestre@af3m.org</u>

#### Inscription à Myélonet

Une fois connecté à votre espace associatif, cliquez sur le bouton à gauche "**MOOC Myelonet**" puis sur "**Accéder au MOOC Myelonet**".

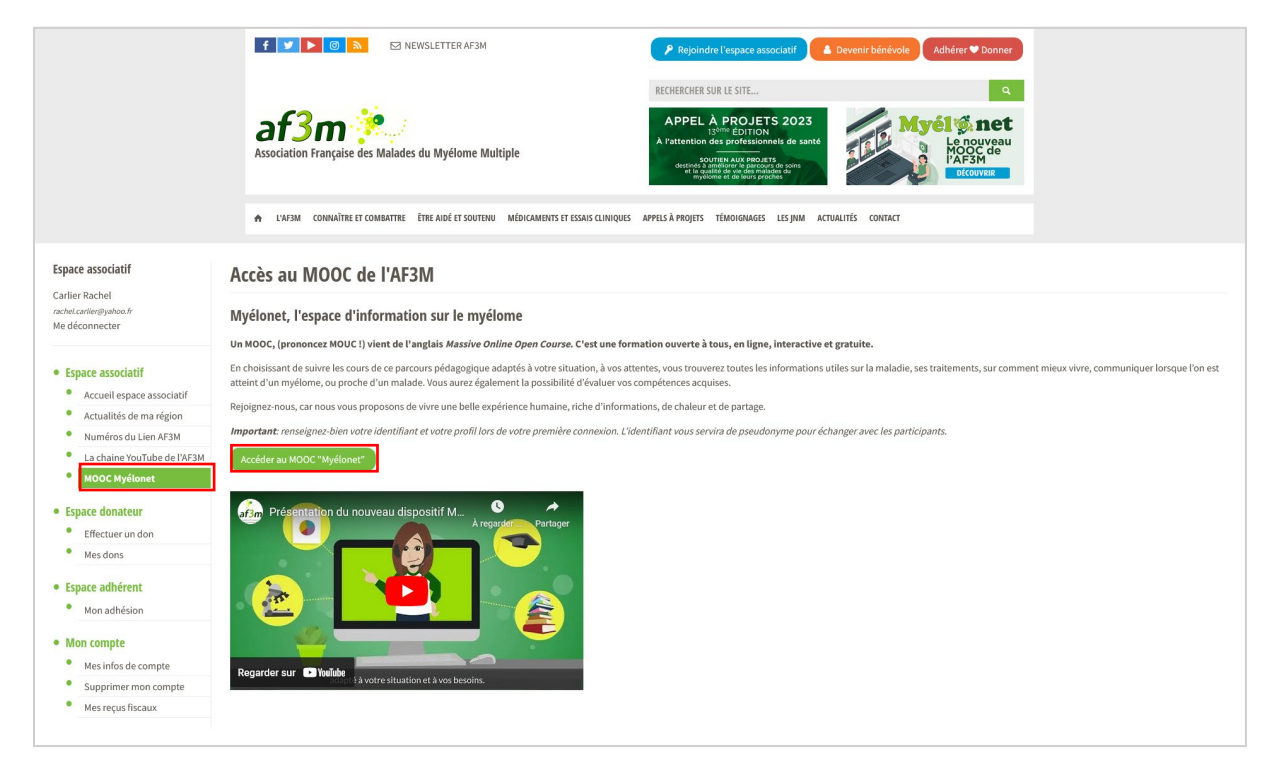

Dans la fenêtre qui s'ouvre, choisissez un identifiant puis définissez votre profil puis cliquez sur « **Terminer l'inscription** » pour accéder au MOOC.

**Attention** : Mettre l'identifiant en minuscule. Votre identifiant est aussi votre pseudonyme affiché quand vous posté un commentaire sur le site

| Créer un compte                                                              |                                                  |
|------------------------------------------------------------------------------|--------------------------------------------------|
| L'inscription est simple et rapide. Remplissez le formulaire ci-dessous et v | otre compte sera immédiatement créé.             |
| Informations du compte                                                       | Informations sur le Profil                       |
| Choisir un identifiant SANS MAJUSCULE, SANS ACCENT et SANS                   | Qualité (obligatoire)                            |
| votre adresse mail ou votre nom/prénom mais un pseudonyme                    |                                                  |
| (exemple:beber67)                                                            | Ce champ peut être vu par : <b>Seulement moi</b> |
| Identifiant (obligatoire)                                                    |                                                  |
|                                                                              |                                                  |
|                                                                              | Terminer l'inscription                           |

### Inscription aux cours

Si un cours est noté « **Disponible** », c'est que vous n'êtes pas inscrit. Pour accéder au cours, cliquez sur l'image du cours ou le bouton « **Inscrivez-vous maintenant** ».

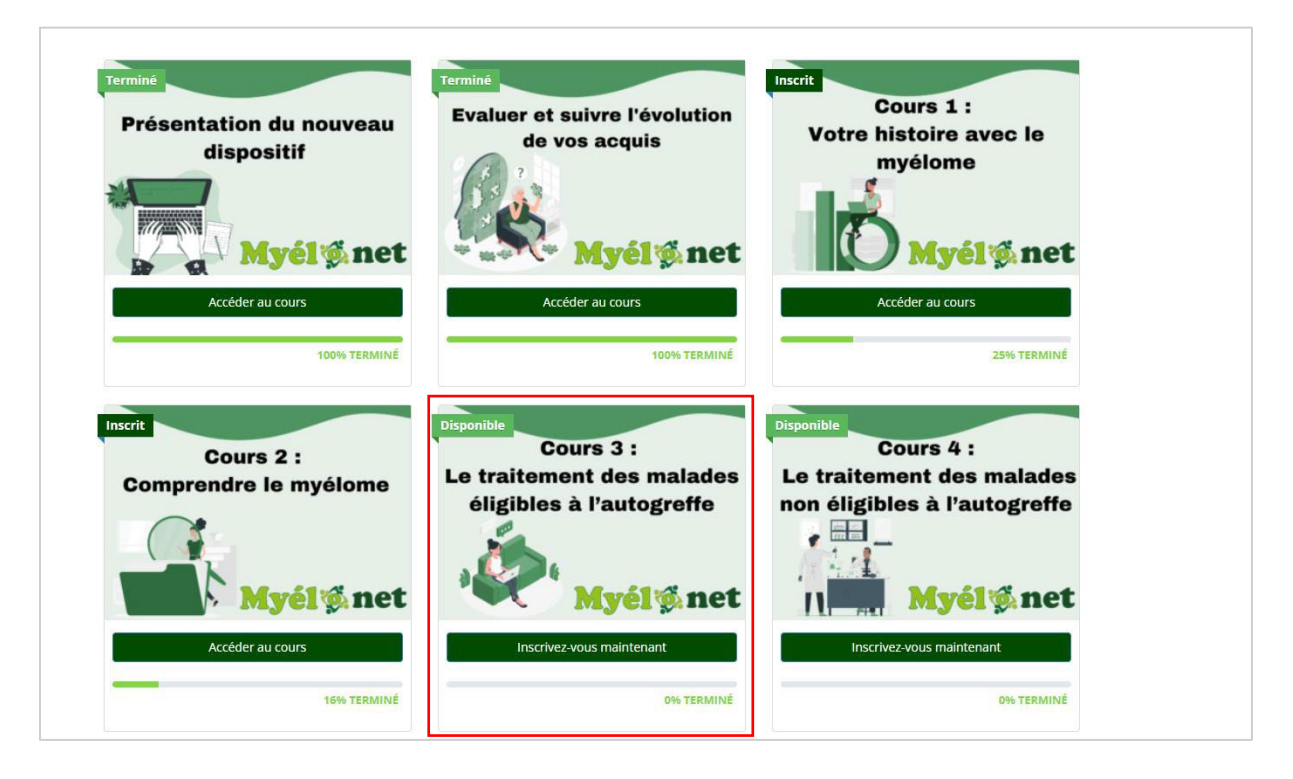

Cliquez ensuite sur « Commencer ce cours ».

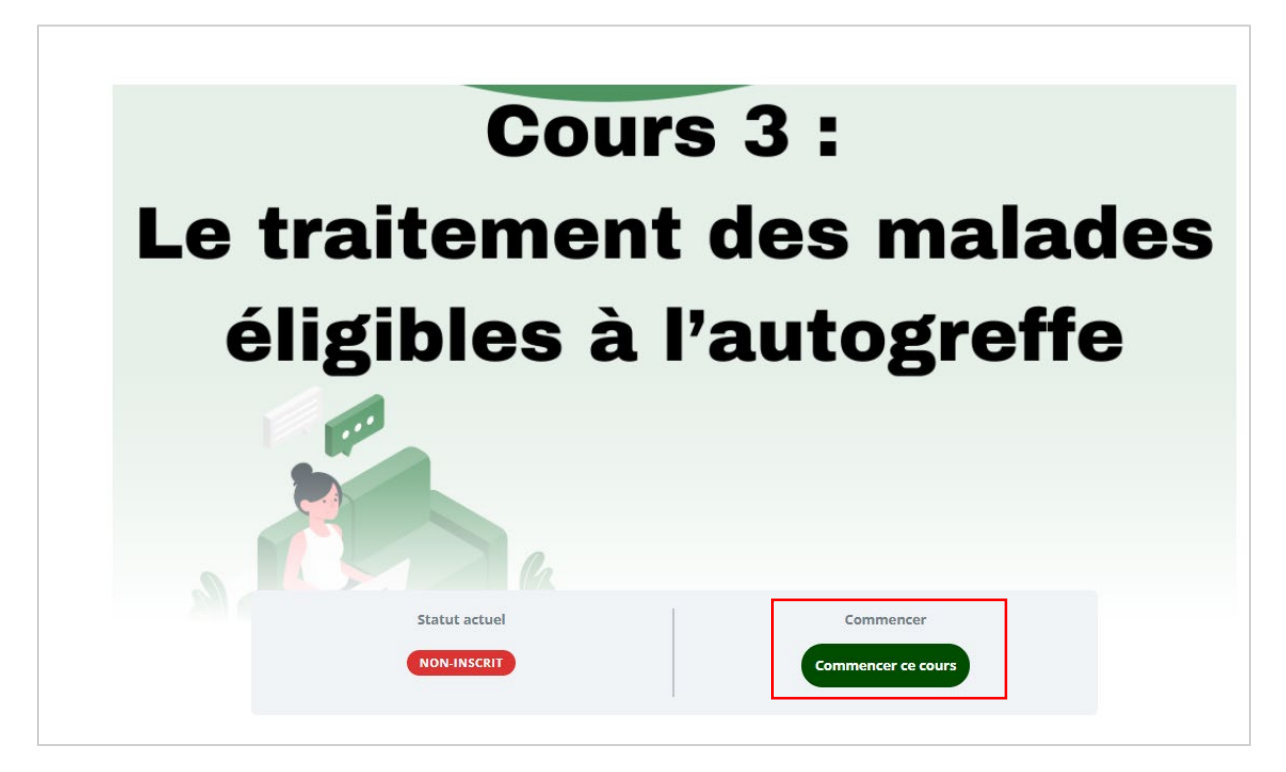

## Gestion de votre profil

#### Changer sa photo de profil, ou l'entête

En cliquant sur « **Modifier la photo de profil** », Vous pouvez chercher une photo dans votre ordinateur ou prendre une photo directement par le site.

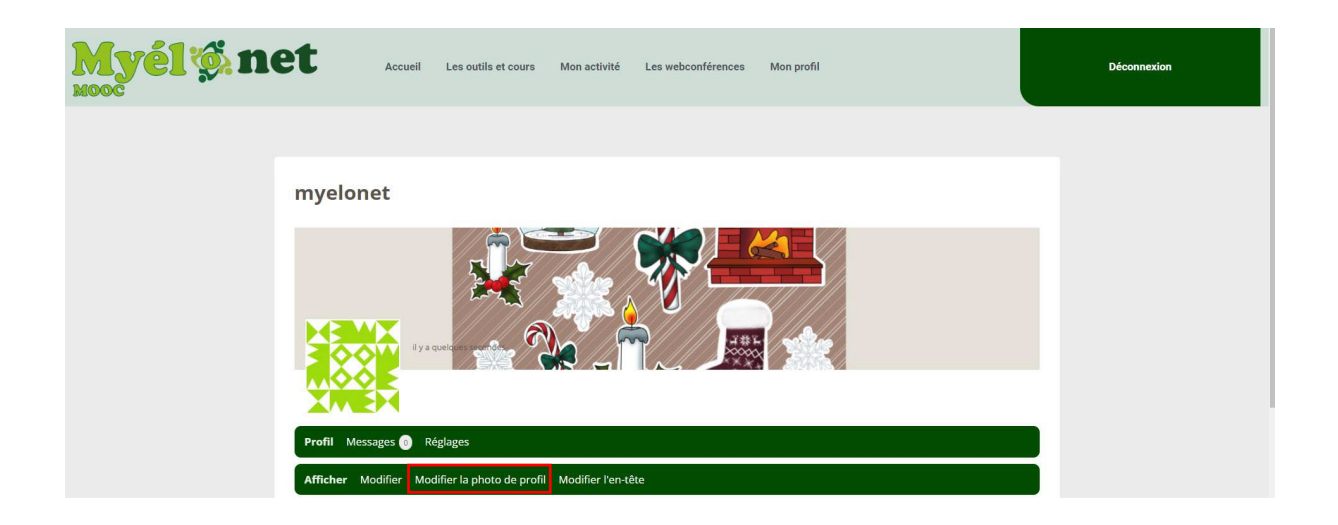

Si vous rencontrez des difficultés sur Myélonet, écrivez à <u>contact-myelonet@af3m.org</u>